## **EPD-3133**

31.2" E Ink Public Display

## **Quick Reference Guide**

1<sup>st</sup> Ed – 07 September 2020

**Copyright Notice** 

Copyright  $\ensuremath{\textcircled{O}}$  2020 Avalue Technology Inc., ALL RIGHTS RESERVED.

## **FCC Statement**

THIS DEVICE COMPLIES WITH PART 15 FCC RULES. OPERATION IS SUBJECT TO THE FOLLOWING TWO CONDITIONS:

(1) THIS DEVICE MAY NOT CAUSE HARMFUL INTERFERENCE.

(2) THIS DEVICE MUST ACCEPT ANY INTERFERENCE RECEIVED INCLUDING INTERFERENCE THAT MAY CAUSE UNDESIRED OPERATION.

THIS EQUIPMENT HAS BEEN TESTED AND FOUND TO COMPLY WITH THE LIMITS FOR A CLASS "B" DIGITAL DEVICE, PURSUANT TO PART 15 OF THE FCC RULES.

THESE LIMITS ARE DESIGNED TO PROVIDE REASONABLE PROTECTION AGAINST HARMFUL INTERFERENCE WHEN THE EQUIPMENT IS OPERATED IN A COMMERCIAL ENVIRONMENT. THIS EQUIPMENT GENERATES, USES, AND CAN RADIATE RADIO FREQUENCY ENERGY AND, IF NOT INSTATLLED AND USED IN ACCORDANCE WITH THE INSTRUCTION MANUAL, MAY CAUSE HARMFUL INTERFERENCE TO RADIO COMMUNICATIONS.

OPERATION OF THIS EQUIPMENT IN A RESIDENTIAL AREA IS LIKELY TO CAUSE HARMFUL INTERFERENCE IN WHICH CASE THE USER WILL BE REQUIRED TO CORRECT THE INTERFERENCE AT HIS OWN EXPENSE.

## A Message to the Customer

## **Avalue Customer Services**

Each and every Avalue's product is built to the most exacting specifications to ensure reliable performance in the harsh and demanding conditions typical of industrial environments. Whether your new Avalue device is destined for the laboratory or the factory floor, you can be assured that your product will provide the reliability and ease of operation for which the name Avalue has come to be known.

Your satisfaction is our primary concern. Here is a guide to Avalue's customer services. To ensure you get the full benefit of our services, please follow the instructions below carefully.

## **Technical Support**

We want you to get the maximum performance from your products. So if you run into technical difficulties, we are here to help. For the most frequently asked questions, you can easily find answers in your product documentation. These answers are normally a lot more detailed than the ones we can give over the phone. So please consult the user's manual first.

To receive the latest version of the user's manual; please visit our Web site at: <a href="http://www.avalue.com.tw/">http://www.avalue.com.tw/</a>

## Content

| 1.   |     | Getting Started                   | 4  |
|------|-----|-----------------------------------|----|
| 1    | .1  | Safety Precautions                | 4  |
| 1    | .2  | Packing List                      | 4  |
| 1    | .3  | System Specifications             | 5  |
| 1    | .4  | System Overview                   | 7  |
| 1    | .5  | System Dimensions                 | 8  |
| 2.   |     | Hardware Configuration            | 11 |
| 2    | 2.1 | EPD-3133 connector mapping        | 12 |
|      |     | 2.1.1 Serial port connector (COM) | 12 |
| 3. 1 | Г10 | 000 test tool                     | 13 |
| З    | 3.1 | Driver                            | 14 |
|      |     | 3.1.1 Windows 7                   | 14 |
|      |     | 3.1.2 Windows 10                  | 19 |
| З    | 3.2 | Application                       | 20 |
| 3    | 3.3 | Installation                      | 24 |
|      |     |                                   |    |

## **1. Getting Started**

## **1.1 Safety Precautions**

Warning!

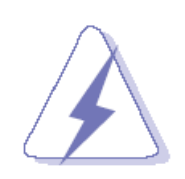

Always completely disconnect the power cord from your chassis whenever you work with the hardware. Do not make connections while the power is on. Sensitive electronic components can be damaged by sudden power surges. Only experienced electronics personnel should open the PC chassis.

### **Caution!**

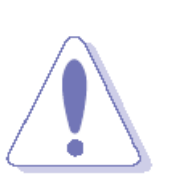

Always ground yourself to remove any static charge before touching the CPU card. Modern electronic devices are very sensitive to static electric charges. As a safety precaution, use a grounding wrist strap at all times. Place all electronic components in a static-dissipative surface or static-shielded bag when they are not in the chassis.

### **1.2 Packing List**

- 1 x EPD-3133 31.2" E Ink Public Display
- 1 x Power Adapter
- 1 x DC-in extended cable

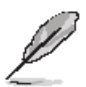

If any of the above items is damaged or missing, contact your retailer.

## 1.3 System Specifications

| Component            |                                                                     |  |  |
|----------------------|---------------------------------------------------------------------|--|--|
| Mother Board         | ECM-APL2-B (with CPU Bottom Mounted)                                |  |  |
| CPU                  | Onboard Intel® Celeron® SoC BGA Processor N3350                     |  |  |
| CPU Cooler (Type)    | Heatsink                                                            |  |  |
| Memory               | 1 x 204-Pin DDR3L 1866MTs SO-DIMM up to 8GB                         |  |  |
| Power Supply         | +19V DC in                                                          |  |  |
| Adapter              | +19V/3.4A (65W)                                                     |  |  |
| Speaker              | 2 x 2W(optional, need to add AUX-031 Amplifier Board)               |  |  |
| Wireless LAN         | mPCIe Wi-Fi/BlueTooth module(optional)                              |  |  |
| Bluetooth            | mPCIe Wi-Fi/BlueTooth module(optional)                              |  |  |
| Operating System     | Android 8.1(default) / Windows 10 IoT                               |  |  |
| Other Component      | T1000 (E9697E33004R-A)                                              |  |  |
| Other Component      | Transfer board (E9697E33001R-B)                                     |  |  |
| Storage              |                                                                     |  |  |
| Solid State Drive    | 1 x 2.5" Drive Bay                                                  |  |  |
| Other Storage Device | 1 x mSATA (Shared mPCle)                                            |  |  |
| Panel                |                                                                     |  |  |
| LCD Panol            | E Ink ED312TT2 or ED312TT3                                          |  |  |
|                      | (Active area with 2560 x 1440 pixels and 16:9 aspect ratios)        |  |  |
| Touch Screen         | P-cap touch(optional)                                               |  |  |
| Touch Controller     | EETI                                                                |  |  |
| Others               | Front light module(optional)                                        |  |  |
| External I/O         |                                                                     |  |  |
| Serial Port          | 1 x DB-9 male connector for COM1 supports RS232                     |  |  |
| USB Port             | 4 x USB 3.1 (Gen1 5Gbps)                                            |  |  |
| DIO Port             | 8-bit GPIO(open frame)                                              |  |  |
| Video Port           | 2 x HDMI (3840x2160@30Hz)                                           |  |  |
| Audio Port           | 2 x speaker out (L/R 1x2 header)                                    |  |  |
| LAN Port             | 2 x RJ45 LAN port (1 x Intel® I211AT/1 x Intel® I210IT, 10/100/1000 |  |  |
|                      | Base-Tx Gigabit Ethernet Compatible)                                |  |  |
| Wireless LAN Antenna | 2 x Antenna Mounting with Dust Cover                                |  |  |
| Mechanical           |                                                                     |  |  |
| Power Type           | Power Input: +19V/3.4A (65W)                                        |  |  |
| Power Connector Type | Lockable DC Jack                                                    |  |  |
| Dimension            | 750 x 445 x 36.7 mm                                                 |  |  |
| Weight               | 7.2 Kgs (True flat mode) / 4.9 Kgs (Front bezel mode)               |  |  |

#### EPD-3133

| Color                        | Black                                                             |
|------------------------------|-------------------------------------------------------------------|
| Fanless                      | Full System Fan-less                                              |
| OS Support                   | Android 8.1(default) / Windows 10 IoT                             |
|                              | (400 × 200 mm) VESA mount compliant(optional)                     |
| Reliability                  |                                                                   |
| EMI Test                     | CE/FCC Class A                                                    |
| Vibration Test               | With SSD : 1.5Grms, IEC 60068-2-64, Random, 5 ~ 500Hz, 30min/axis |
| Mechanical Shock Test        | With SSD : 10Grms, IEC 60068-2-27, Half Sine, 11ms                |
| Drop Test                    | ISTA-2A, IEC-60068-2-32 (96.5cm)                                  |
| <b>Operating Temperature</b> | 0 ~ 50°C (32 ~ 122°F)                                             |
| <b>Operating Humidity</b>    | 0% ~ 90% Relative Humidity, Non-condensing                        |
| Storage Temperature          | -20 ~ 60°C (-4 ~ 140°F)                                           |

Ø Note:

Specifications are subject to change without notice.

## 1.4 System Overview

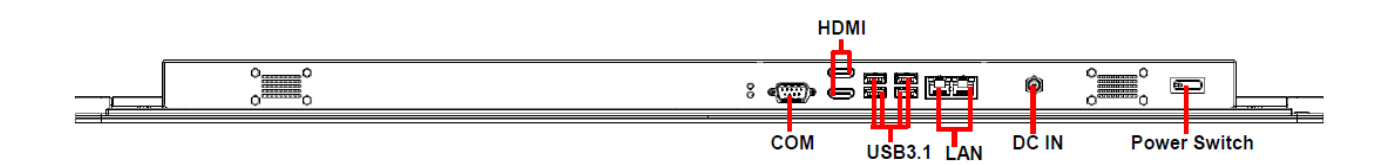

| Connectors   |                              |      |
|--------------|------------------------------|------|
| Label        | Function                     | Note |
| LAN          | 2 x RJ-45 Ethernet connector |      |
| USB3.1       | 4 x USB3.1 connector         |      |
| СОМ          | Serial port connector        |      |
| HDMI         | 2 x HDMI connector           |      |
| DC IN        | DC Power-in connector        |      |
| Power Switch | Power Switch                 |      |

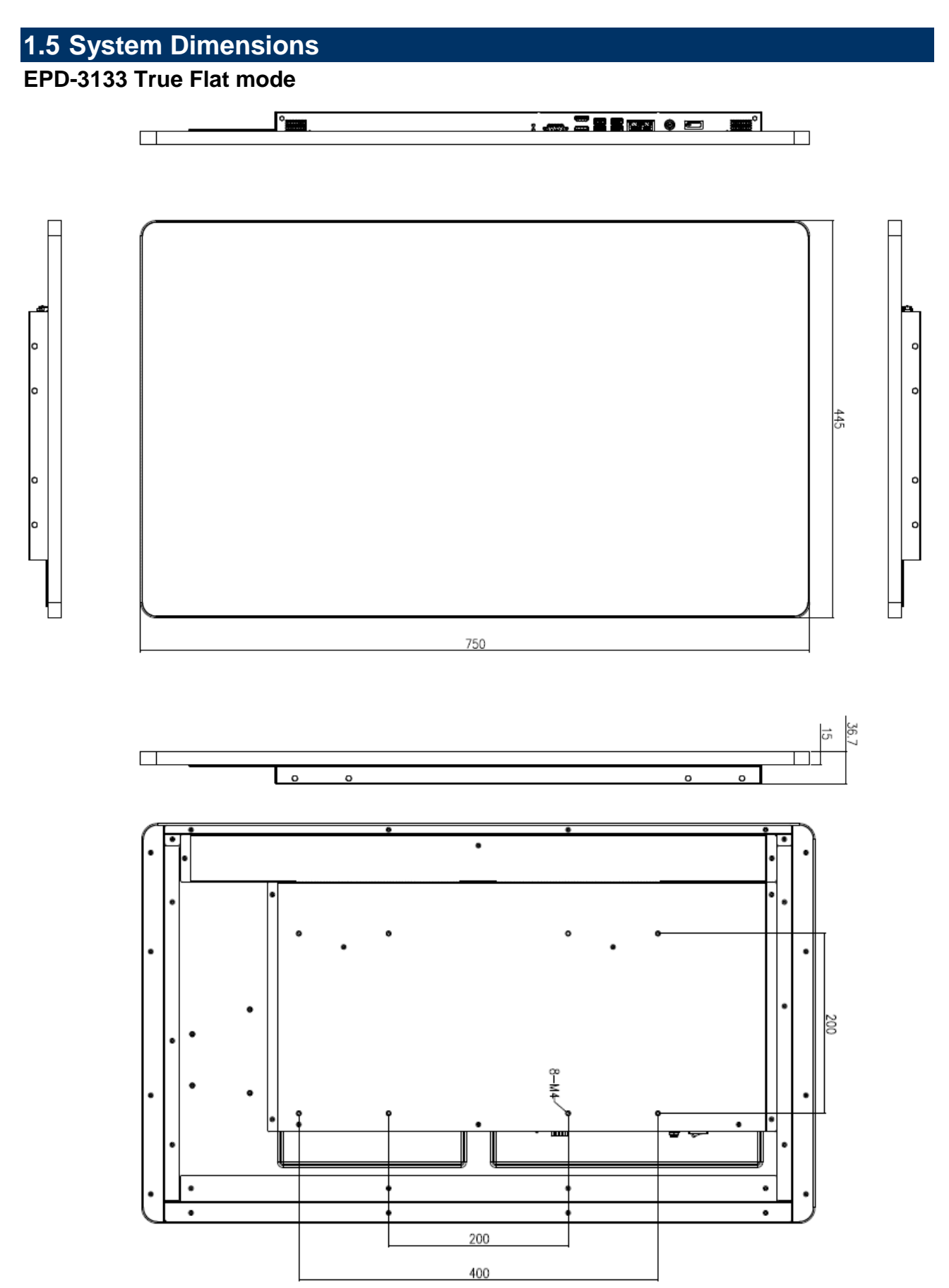

## EPD-3133 Open Frame mode

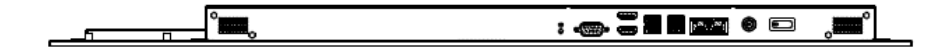

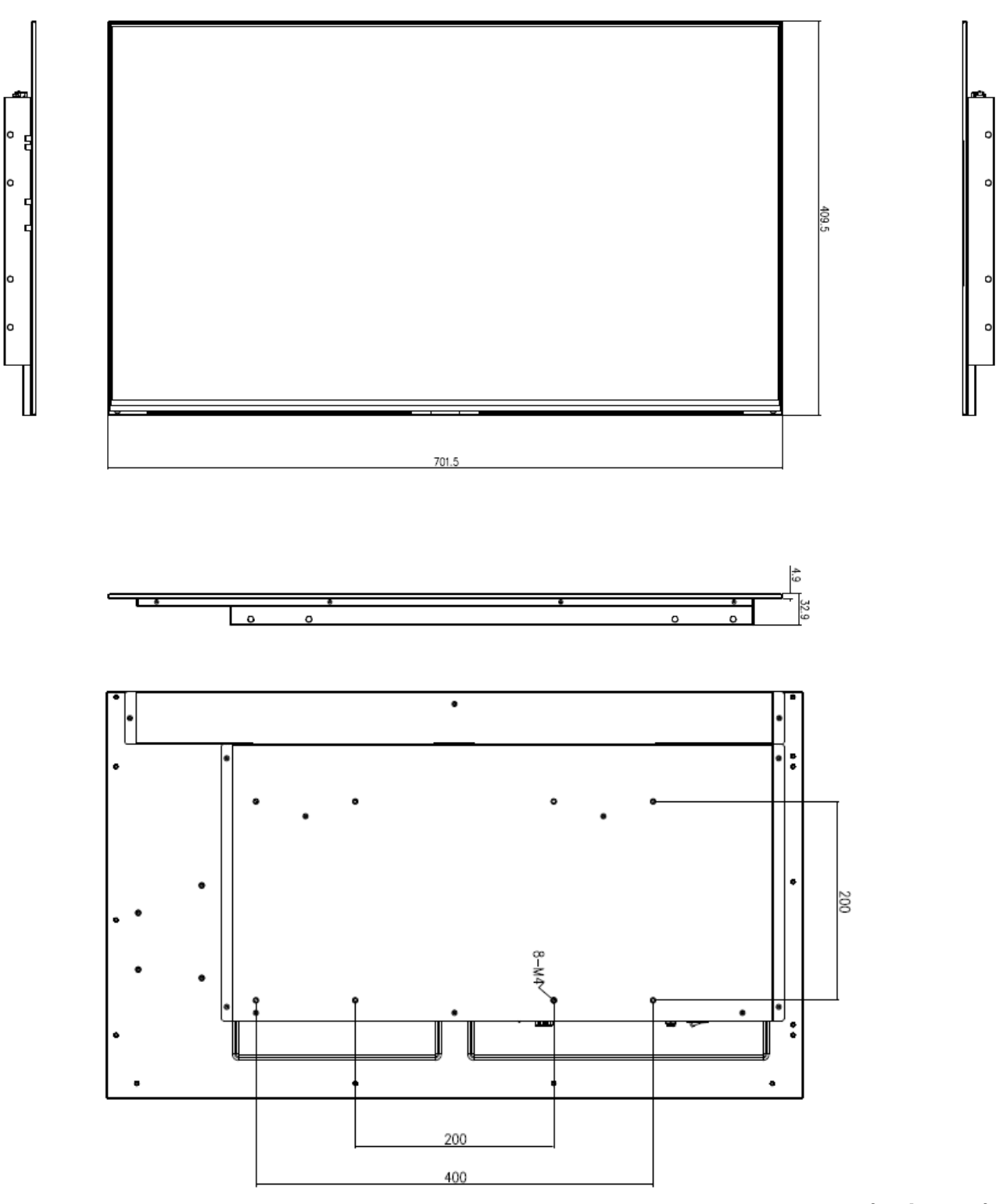

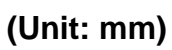

### EPD-3133

## EPD-3133 Front Bezel mode

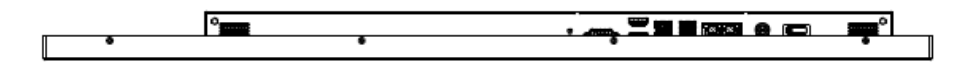

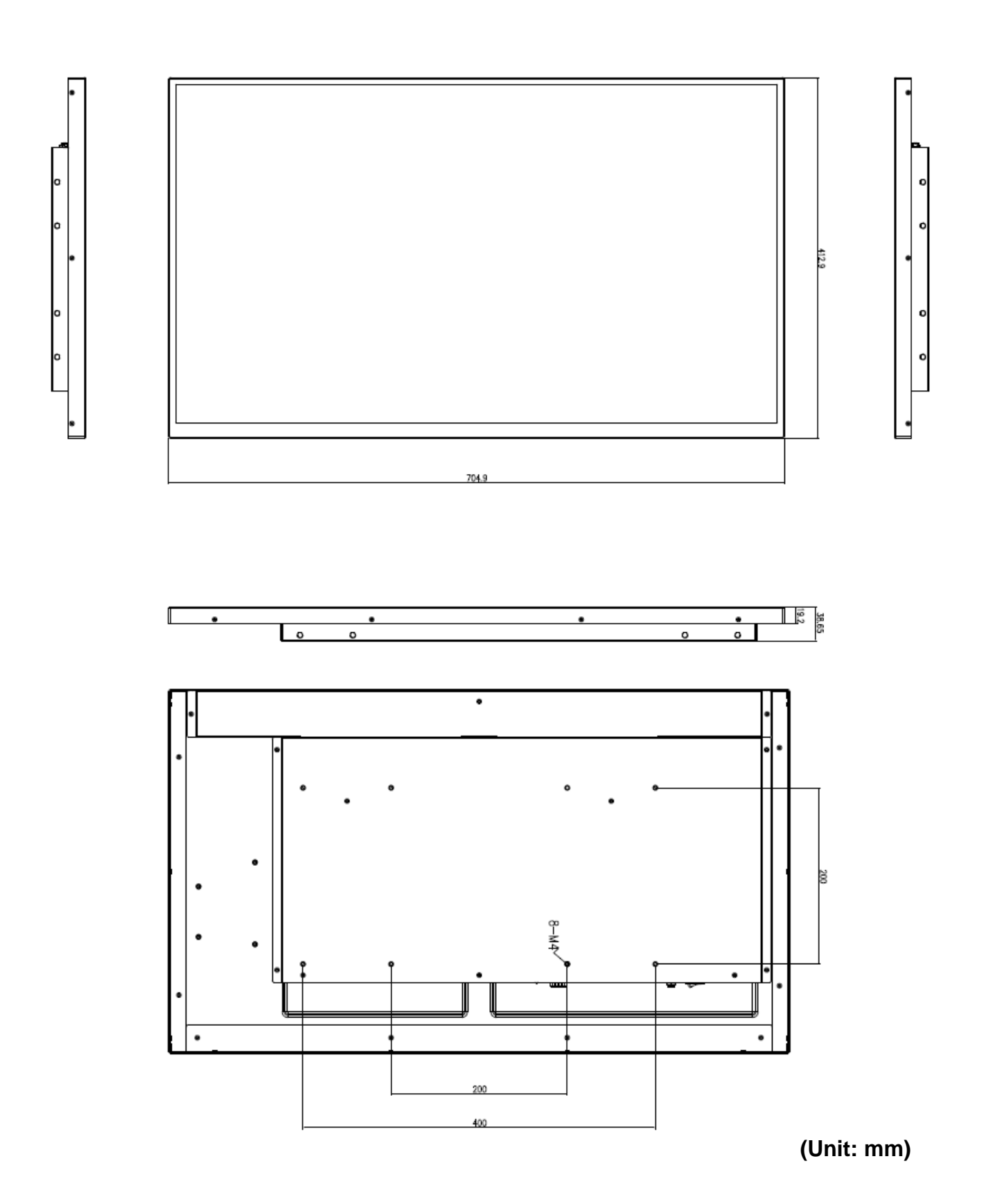

# 2. Hardware Configuration

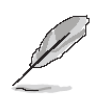

Note: If you need more information, please visit our website: http://www.avalue.com.tw

## 2.1 EPD-3133 connector mapping

2.1.1 Serial port connector (COM)

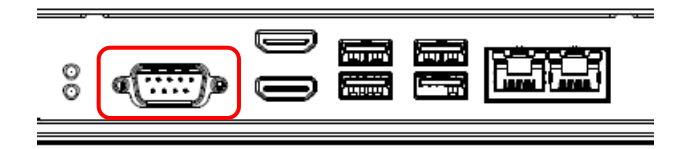

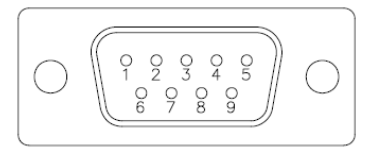

| Signal | PIN | PIN | Signal |
|--------|-----|-----|--------|
| NDCDA# | 1   | 6   | NDSRA# |
| NRXDA  | 2   | 7   | NRTSA# |
| NTXDA  | 3   | 8   | NCTSA# |
| NDTRA# | 4   | 9   | NRIA#  |
| GND    | 5   |     |        |

## 3. T1000 test tool

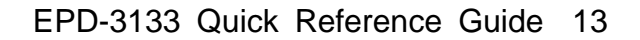

## 3.1 Driver

### 3.1.1 Windows 7

a. Connect the T1000 device to PC and find the **USB Mass Storage Device** in the subtree of universal serial bus controllers in the device manager.

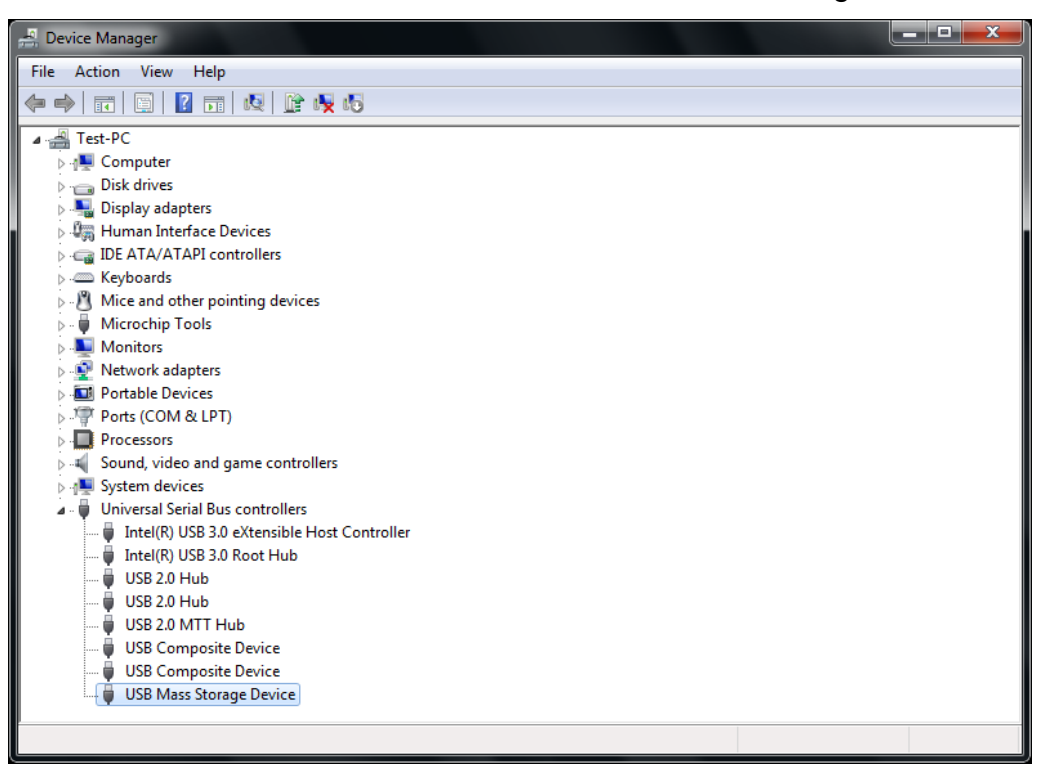

b. Right click **USB Mass Storage Device** and click **Properties** to check device.

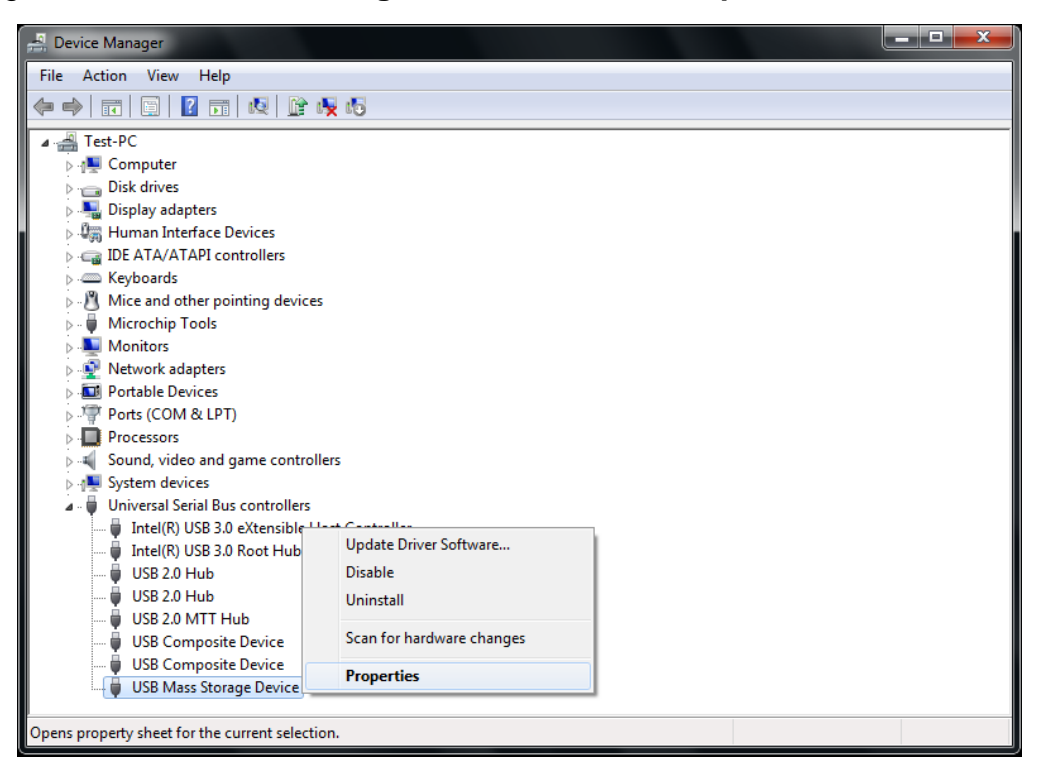

c. Change to **Details** page and select **Property** to **Hardware Ids**, the device connect to PC is **USB\VID\_048D&PID\_8957**.

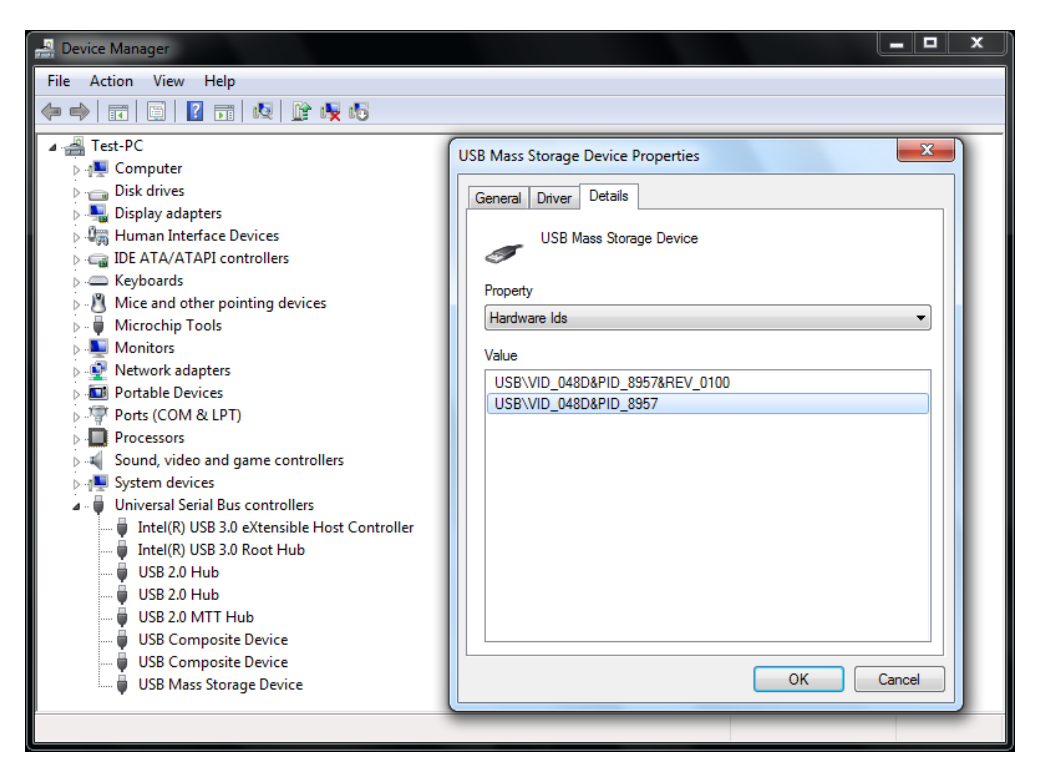

d. When find the device, change to Driver page and click Update Driver.

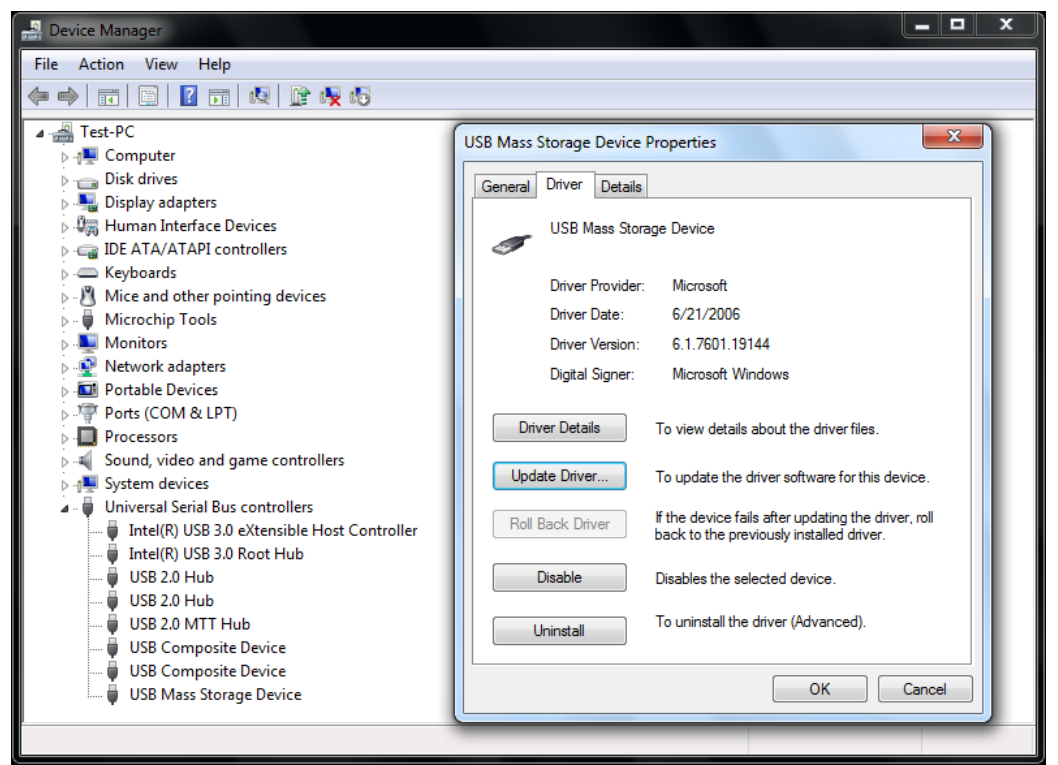

e. Select Browse my conputer for driver software.

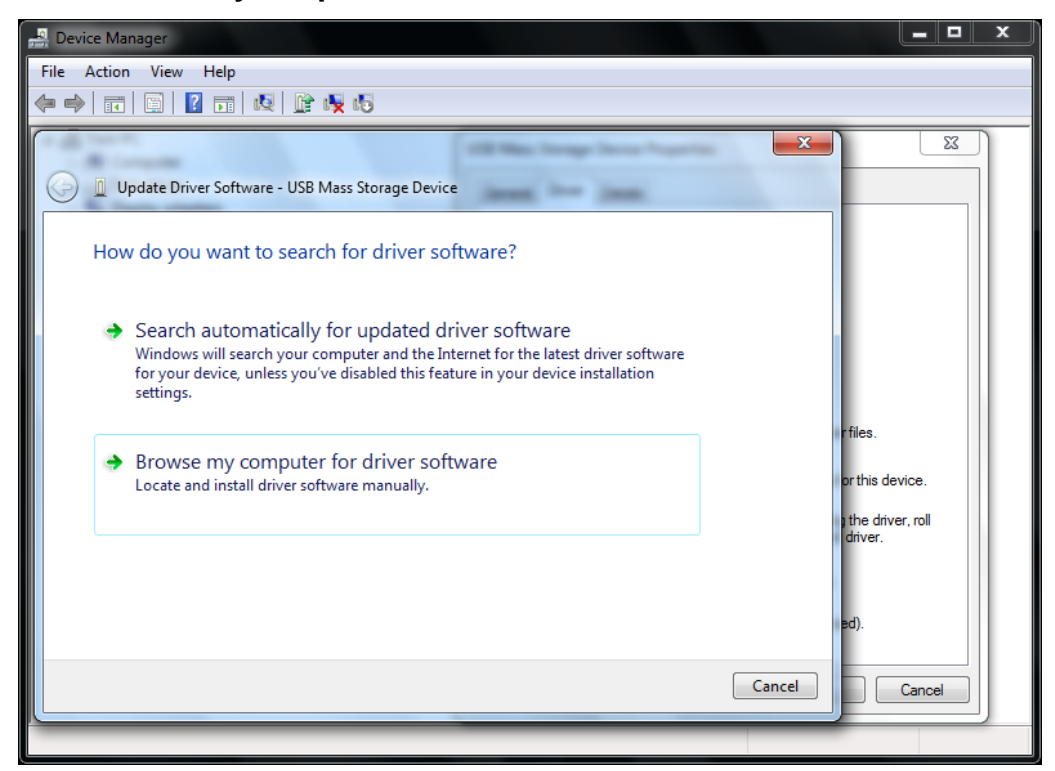

f. Browse the folder which contain the **AvalueDriver\_T1000.inf**.

| 🚚 Device Manager                                                                                                    |                                       |
|----------------------------------------------------------------------------------------------------|---------------------------------------|
| File Action View Help                                                                                                    |                                       |
|                                                                                                    |                                       |
| Update Driver Software - USB Mass Storage Device                                                                                                    | <u> </u>                              |
| Browse for driver software on your computer                                                                                                    |                                       |
| Search for driver software in this location:                                                                                                    |                                       |
| C:\Users\Test\Desktop\AvalueDriver_T1000                                                                                                    |                                       |
| ☑ Include subfolders                                                                                                    | rfiles.<br>orthis device.             |
| Let me pick from a list of device drivers on my computer<br>This list will show installed driver software compatible with the device, and all driver<br>software in the same category as the device. | ) the driver, roll<br>driver.<br>ed). |
| Next Cancel                                                                                                    | Cancel                                |
|                                                                                                    |                                       |

g. Click Install.

| 💂 Device Manager                                                                                                    | = <b>□</b> ×    |
|----------------------------------------------------------------------------------------------------|-----------------|
| File Action View Help                                                                                                    |                 |
|                                                                                                    |                 |
| X                                                                                                    |                 |
| Update Driver Software - USB Mass Storage Device                                                                              |                 |
| Installing driver software                                                                                                    |                 |
|                                                                                                    |                 |
| Windows Security                                                                                                    |                 |
| Would you like to install this device software?                                                                               | r files.        |
| Name: Avalue Technology Inc. System devices<br>Publisher: Avalue Technology Inc                                               | or this device. |
| Always trust software from "Avalue Technology Install Don't Install Inc".                                                     | anver.          |
| You should only install driver software from publishers you trust. How can I decide which device software is safe to install? | ed).            |
|                                                                                                    | Cancel          |
|                                                                                                    |                 |

h. Finish.

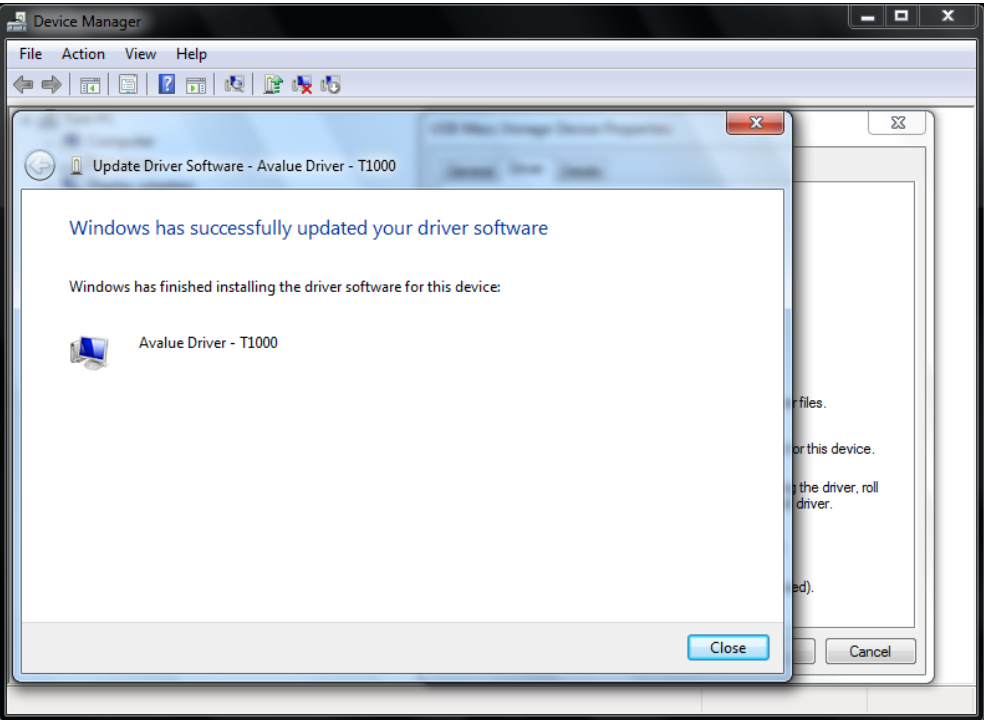

i. Device manager will see Avalue Driver - T1000 in the subtree of system devices.

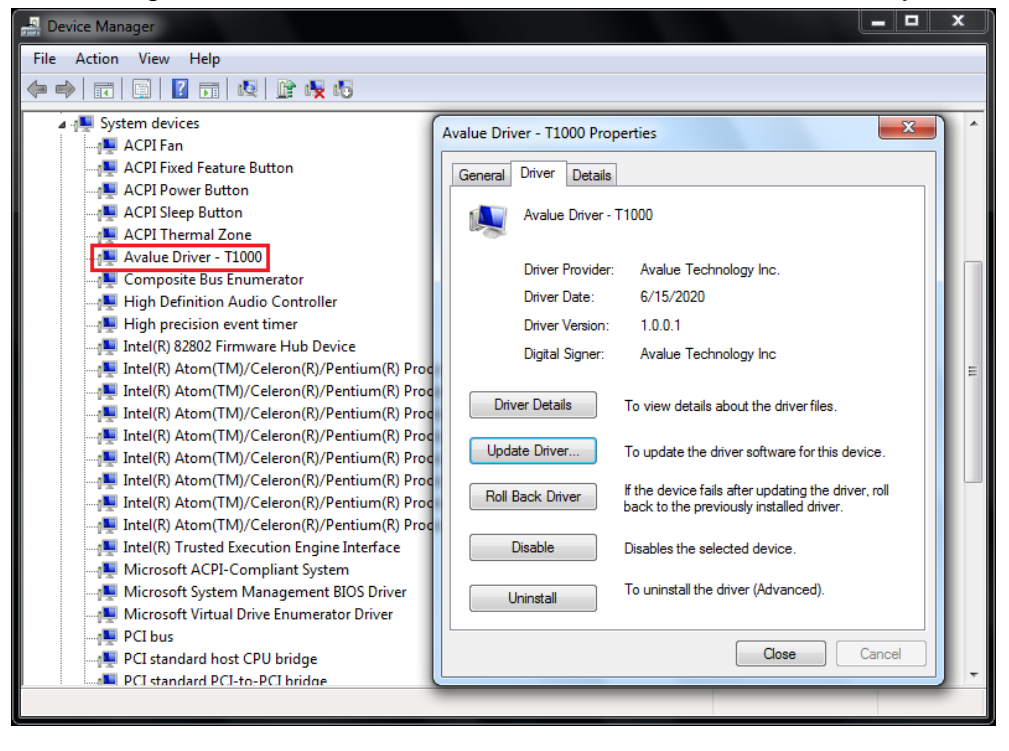

### 3.1.2 Windows 10

a. After connect the T1000 device to PC, Right click **AvalueDriver\_T1000.inf** to install driver.

| 📙   🛃 📕 🖛   AvalueDrive                                                                                                    | er_T1000                                                                   |                                                                                                    |                                                                                                    |                          | -        |     | ×        |
|----------------------------------------------------------------------------------------------------|----------------------------------------------------------------------------|----------------------------------------------------------------------------------------------------|----------------------------------------------------------------------------------------------------|--------------------------|----------|-----|----------|
| File Home Share                                                                                                    | View                                                                       |                                                                                                    |                                                                                                    |                          |          |     | ~ ?      |
| $\leftarrow \rightarrow \cdot \uparrow$ Aval                                                                                                    | ueDriver_T1000                                                             |                                                                                                    | ~ Ō                                                                                                    | Search Avalue            | Driver_T | 000 | <i>م</i> |
| <ul> <li>Avaluation</li> <li>Cuick access</li> <li>Desktop *</li> <li>Downloads *</li> <li>AvalueDriver_T11</li> <li>function</li> <li>SOP</li> <li>T1000</li> <li>OneDrive</li> <li>This PC</li> <li>3D Objects</li> <li>Desktop</li> <li>Documents</li> <li>Documents</li> <li>Downloads</li> <li>Music</li> <li>Pictures</li> <li>Videos</li> </ul> | ueDriver_T1000<br>Name<br>avaluedriver_t1000.cat<br>AvalueDriver_T1000.inf | Date modified<br>6/15/2020 9:58 AM<br>Open<br>Install<br>Print<br>7-Zip<br>CRC SHA<br>Scan with Wind<br>CRC SHA<br>Share<br>Open with<br>Give access to<br>Restore previou<br>Send to<br>Cut<br>Copy<br>Create shortcut<br>Delete | V     Ø       Type     Security Cat       Security Cat     Security Cat       Iows Defended     Security Cat | search Avalue Size talog | 8 KB     | 000 | م        |
| 2 items 1 item selected 3.                                                                                                    | 83 KB                                                                      | Properties                                                                                                    |                                                                                                    |                          |          |     |          |

b. Device manager will see Avalue Driver - T1000 in the subtree of system devices.

| 📇 Device Manager                                                                | _ | $\times$ |
|---------------------------------------------------------------------------------|---|----------|
| File Action View Help                                                           |   |          |
|                                                                                 |   |          |
| ✓ Im System devices                                                             |   | <br>^    |
| 🏣 ACPI Fan                                                                      |   |          |
| 🏣 ACPI Thermal Zone                                                             |   |          |
| Tana Avalue AvaluelO Driver                                                     |   |          |
| 🏣 Avalue Driver - T1000                                                         |   |          |
| 🏣 Composite Bus Enumerator                                                      |   |          |
| 🏣 High Definition Audio Controller                                              |   |          |
| 🏣 High precision event timer                                                    |   |          |
| 🏣 Intel(R) Celeron(R)/Pentium(R) Processor Host bridge - 5AF0                   |   |          |
| 🏣 Intel(R) Celeron(R)/Pentium(R) Processor LPC Controller/eSPI Controller - 5AE | 3 |          |
| 🏣 Intel(R) Celeron(R)/Pentium(R) Processor PCI Express Root Port - 5AD9         |   |          |
| 🏣 Intel(R) Celeron(R)/Pentium(R) Processor PCI Express Root Port - 5AD8         |   |          |
| 🏣 Intel(R) Celeron(R)/Pentium(R) Processor SMBUS - 5AD4                         |   |          |
| 🏣 Intel(R) Power Engine Plug-in                                                 |   |          |
| 🏣 Intel(R) Serial IO GPIO Host Controller - INT3452                             |   |          |
| 🏣 Intel(R) Serial IO GPIO Host Controller - INT3452                             |   |          |
| 🏣 Intel(R) Serial IO GPIO Host Controller - INT3452                             |   |          |
| 🏣 Intel(R) Serial IO GPIO Host Controller - INT3452                             |   |          |
| 🏣 Intel(R) Trusted Execution Engine Interface                                   |   |          |
| 🏣 Microsoft ACPI-Compliant System                                               |   |          |
| 🏣 Microsoft Hyper-V Virtualization Infrastructure Driver                        |   |          |
| 🏣 Microsoft System Management BIOS Driver                                       |   |          |
| 🏣 Microsoft UEFI-Compliant System                                               |   |          |
| 🏣 Microsoft Virtual Drive Enumerator                                            |   |          |
| 🏣 NDIS Virtual Network Adapter Enumerator                                       |   |          |
| E PCI Express Root Complex                                                      |   | ~        |
|                                                                                 |   |          |

## 3.2 Application

| I 1000 Test                   |                                      | – 🗆 X                   |
|-------------------------------|--------------------------------------|-------------------------|
| Init                          |                                      | Exit                    |
| Type: NONE                    | Image Buffer 0 Address: 0x0          | WBF Buffer Address: 0x0 |
| Height: 0                     | Image Buffer 1 Address: 0x0          | WBF Flash Address: 0x0  |
| Width: 0                      | Waveform Modes: 0                    | FW Version:             |
|                               | Waveform Temperature Segments: 0     | LUT Version:            |
| Screenshot                    | Interval (s) 5                       |                         |
| <ul> <li>Slideshow</li> </ul> | Select folder                        |                         |
| <ul> <li>Single</li> </ul>    | Select picture                       |                         |
| Start X 0                     | Start Y 0 💌                          |                         |
| Width 0                       | Height 0 🔺 Waveform mode             | 2                       |
| Flip horizontal               | Flip vertical 📄 Rotate left 90° 🗹 Fl | ull panel Display Clear |
|                               |                                      | By SWR3 Gary            |

- a. Connect the T1000 device to PC before click Init.
- b. This application will hide in the notification area if click upper right corner **X** to close application when initial is success.

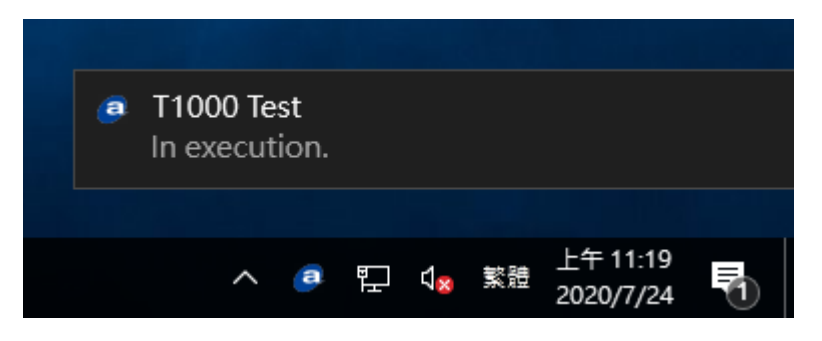

- c. Right click the Avalue icon will show the option menu.
- Click **Show** or double click the Avalue icon to show the application.
- Click Start (when the application is executing screenshot or slideshow, this option is Stop) to stop (start) display.
- Click Exit to close application and stop screenshot or slideshow if the application is executing.

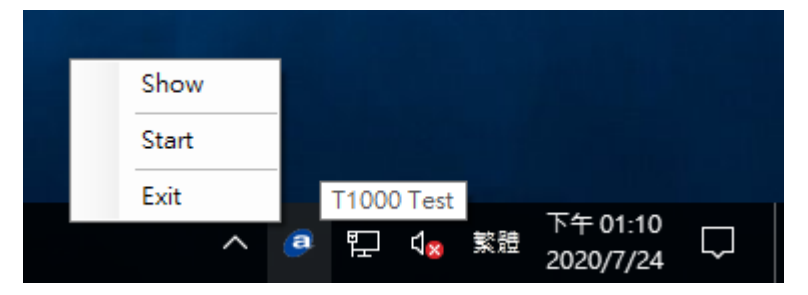

d. If **Avalue Driver - T1000** not install or T1000 device not connect, it will see the error message as below when click **Init**.

| I 1000 Test                   |                                     |                         |  |  |  |
|-------------------------------|-------------------------------------|-------------------------|--|--|--|
| Init Driver                   | or device not found.                | Exit                    |  |  |  |
| Type: NONE                    | Image Buffer 0 Address: 0x0         | WBF Buffer Address: 0x0 |  |  |  |
| Height: 0                     | Image Buffer 1 Address: 0x0         | WBF Flash Address: 0x0  |  |  |  |
| Width: 0                      | Waveform Modes: 0                   | FW Version:             |  |  |  |
|                               | Waveform Temperature Segments: 0    | LUT Version:            |  |  |  |
| Screenshot                    | Interval (s) 5                      |                         |  |  |  |
| <ul> <li>Slideshow</li> </ul> | Select folder                       |                         |  |  |  |
| <ul> <li>Single</li> </ul>    | Select picture                      |                         |  |  |  |
| Start X 0 🛓                   | Start Y 0                           |                         |  |  |  |
| Width 0                       | Height 0 🔹 Waveform mode            | 2                       |  |  |  |
| Elip horizontal               | Flip vertical 📄 Rotate left 90° 🗹 F | ull panel Display Clear |  |  |  |
|                               |                                     | By SWR3 Gary            |  |  |  |

- C T1000 Test  $\times$ Disable Exit Type: INCH\_42 WBF Buffer Address: 0x3BA620 Image Buffer 0 Address: 0x3D3658 Height: 2160 WBF Flash Address: 0x200000 Image Buffer 1 Address: 0x159FA68 Width: 2880 Waveform Modes: 5 FW Version: v.001.010A.058 Waveform Temperature Segments: 14 LUT Version: V220\_C286\_EA0601 Screenshot 5 -Interval (s) O Slideshow Select folder O Single Select picture \* Start X 0 ٢ Start Y 0 Width 0 + Height 0 --Waveform mode 2 Flip horizontal Flip vertical Rotate left 90° Full panel Display Clear By SWR3 Gary
- e. The T1000 device information will show when initial success.

- f. Both **Display** and **Clear** apply **Start X**/ **Start Y**/**Width**/**Height** setting, others setting only apply for **Display**.
- Interval range is 1 ~ 600 seconds and it is set for screenshot and slideshow.
- Start X/ Start Y is set the display start x/y axis position.
- Width/Height is set the display width/height size.
- Waveform mode is set the display mode.
- Flip horizontal/Flip vertical/Rotate 90° is set the display direction.
- Full panel will ignore Start X/ Start Y/Width/Height.

| T1000 Test                 |                                       | - 🗆 X                          |
|----------------------------|---------------------------------------|--------------------------------|
| Disable                    |                                       | Exit                           |
| Type: INCH_42              | Image Buffer 0 Address: 0x3D3658      | WBF Buffer Address: 0x3BA620   |
| Height: 2160               | Image Buffer 1 Address: 0x159FA68     | WBF Flash Address: 0x200000    |
| Width: 2880                | Waveform Modes: 5                     | FW Version: v.001.010A.058     |
|                            | Waveform Temperature Segments: 14     | LUT Version: V220_C286_EA0601¦ |
| Screenshot                 | Interval (s) 5                        |                                |
| O Slideshow                | Select folder                         |                                |
| <ul> <li>Single</li> </ul> | Select picture                        |                                |
| Start X 0                  | Start Y 0                             |                                |
| Width 0                    | Height 0 🚔 Waveform mode              | 2                              |
| Elip horizontal            | □ Flip vertical □ Rotate left 90° ☑ F | Full panel Stop Clear          |
|                            |                                       | By SWR3 Gary                   |

g. When click **Display** the application will disable all the setting option.

- **Screenshot** function will capture full screen to show.
- **Slideshow** function will show the BMP files which in the select folder.
- **Single** function will show the BMP file is selected.

## 3.3 Installation

a. Plug 19V adapter into the EPD-3133 and connect HDMI with a monitor, and then power on EPD-3133. (The EPD-3133 needs to be installed Windows OS first)

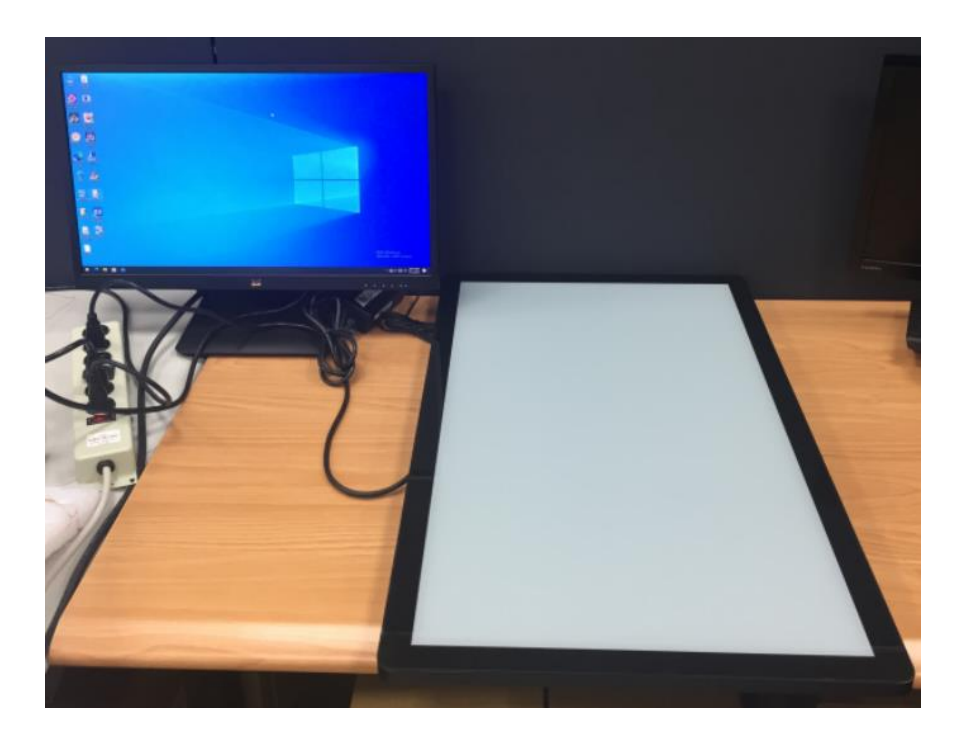

- b. Refer to the item <u>1.Driver</u> to install T1000 device driver.
- c. Open EPD-3133 T1000 test tool folder to execute "T1000 Test.exe"

| $\leftrightarrow \rightarrow \uparrow \uparrow \blacksquare$ | T1000 Te | st >             |                                                  | ~          | õ       | 9    | 搜尋 T1000 Test    |      |
|--------------------------------------------------------------|----------|------------------|--------------------------------------------------|------------|---------|------|------------------|------|
| ★ 快速存取                                                       | ^        | 名稱               | ^                                                | 修改日期       |         |      | 類型               | 大小   |
| 三 桌面                                                         | 1        | AvalueDriver_1   | 1000                                             |            |         |      | 檔案資料夾            |      |
| 👃 下載                                                         | 1        | T1000 Test Pic   | ture                                             |            |         |      | 福露資料夾            |      |
| □ 文件                                                         | *        | AvalueAPI_T10    | 00 v1.1.pdf                                      | 2020/6/1   | 2 上午 11 | :23  | Microsoft Edge P | 58   |
|                                                              |          | AvalueAPI_T10    | IIb.oo                                           | 2020/6/1   | 2 上午 10 | ):54 | DLL 檔案           | 8    |
| h 音線                                                         |          | AvalueAPI_T10    | 00.xml                                           | 2020/6/12  | 2 上午 10 | :54  | XML Document     |      |
|                                                              |          | msvcp140.dll     |                                                  | 2016/6/9   | 下午 10:  | 53   | DLL 福宾           | 61   |
| 1 90 h                                                       |          | G T1000 Test.exe | 2                                                | 2020/6/1   | 2上午11   | :34  | 應用程式             | 1,12 |
| <ul> <li>OneDrive</li> <li>EPD-3133</li> <li>本機</li> </ul>   |          |                  | 公司: Avalue Techr<br>檔案版本: 1.1.0.0<br>大小: 1.09 MB | ology Inc. |         |      |                  |      |
| 🧊 3D 物件                                                      |          |                  |                                                  |            |         |      |                  |      |
| 小 下戦                                                         |          |                  |                                                  |            |         |      |                  |      |
| 1 文件                                                         |          |                  |                                                  |            |         |      |                  |      |
| ♪ 音樂                                                         |          |                  |                                                  |            |         |      |                  |      |
| 直桌 🛄                                                         |          |                  |                                                  |            |         |      |                  |      |
| ■ 圖片                                                         |          |                  |                                                  |            |         |      |                  |      |
|                                                              | Y        | < _              |                                                  |            |         |      |                  | >    |

d. "T1000 Test.exe" will be showed as below when it has been launched, and please refer to the item <u>2. Application</u> for all function of the test tool

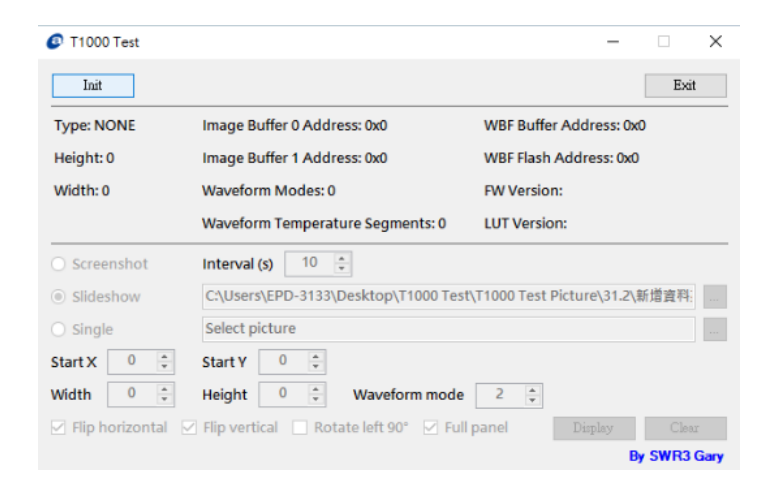

e. Click "Init" for initializing T1000 device, and check "Screenshot"

| T1000 Test              |                                                              | - 🗆 X                        |  |  |  |
|-------------------------|--------------------------------------------------------------|------------------------------|--|--|--|
| Disable                 |                                                              | Exit                         |  |  |  |
| Type: INCH_31_2         | Image Buffer 0 Address: 0x73C7C8                             | WBF Buffer Address: 0x6BC7A0 |  |  |  |
| Height: 2560            | Image Buffer 1 Address: 0x11C87D8                            | WBF Flash Address: 0x200000  |  |  |  |
| Width: 1440             | Waveform Modes: 3                                            | FW Version: v.001.011C.058   |  |  |  |
|                         | Waveform Temperature Segments: 29                            | LUT Version: !+/369<>@B?V?   |  |  |  |
| Screenshot              | Interval (s)                                                 |                              |  |  |  |
| O Slideshow             | C:\Users\EPD-3133\Desktop\T1000 Test\T1000 Test Picture\31.2 |                              |  |  |  |
| ○ Single Select picture |                                                              |                              |  |  |  |
| Start X 0 📮             | Start Y 0                                                    |                              |  |  |  |
| Width 0 🜩               | Height 0 💌 Waveform mode                                     | 2                            |  |  |  |
| 🗹 Flip horizontal 🛛     | Flip vertical 🗌 Rotate left 90° 🗹 Full                       | panel Display Clear          |  |  |  |
|                         |                                                              | By SWB3 Gary                 |  |  |  |

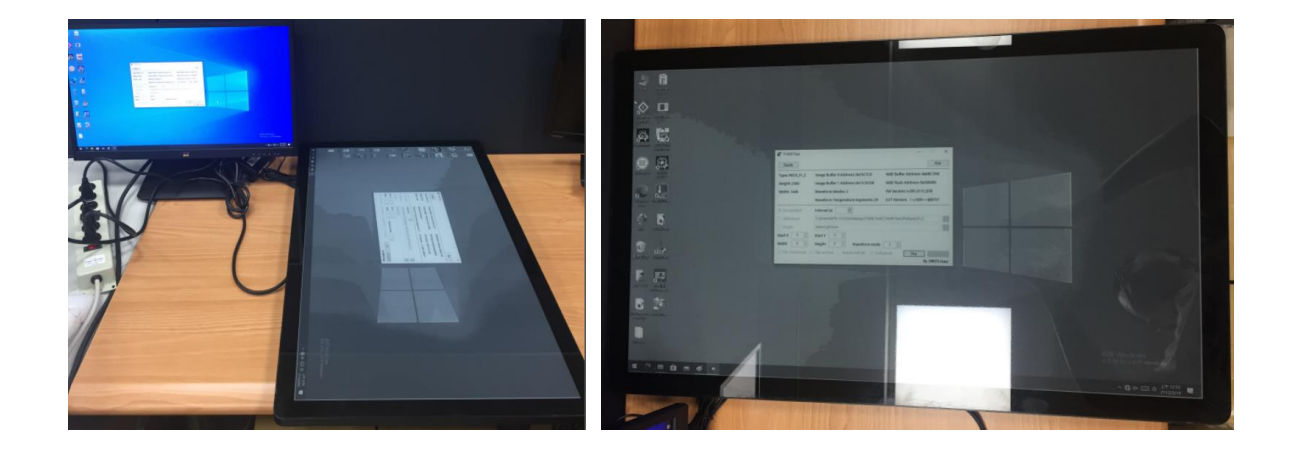

f. Check "Slideshow" and then choose the folder's pictures you want to show periodically. The picture needs to comply with the EPD resolution. For example, EPD-3133's resolution is 2560 x 1440, so the picture needs to be 2560 x 1440 resolution. The picture format needs to be BMP.

| T1000 Test                   |                                           | – 🗆 X                       |                                                         |       |
|------------------------------|-------------------------------------------|-----------------------------|---------------------------------------------------------|-------|
| Disable                      |                                           | Exit                        | 瀏覽資料夾                                                   | ×     |
| Turner INCH 21 2             | Image Puffer 0 Address 0v72C7C9           | MPE Buffor Address 0x6PC7A0 |                                                         |       |
| Holdhti 2560                 | Image Buffer 1 Address: 0x11C97D9         | MBF Elash Address 0x200000  |                                                         |       |
| Height: 2560                 | Image Burler 1 Address: 0x11C87D8         | WBF Flash Address: 0x200000 | ▲ 資源回收筒                                                 | ^     |
| width: 1440                  | Waveform Modes: 3                         | W version: v.001.011C.058   | > PassMark USB 3.0 Loopback                             |       |
|                              | Waveform Temperature Segments: 29         | .UT Version: 1+/369<>@B?V?  | ✓ T1000 Test                                            |       |
| O Screenshot                 | Interval (s) 10 🔹                         |                             | AvalueDriver_T1000                                      |       |
| Slideshow                    | C:\Users\EPD-3133\Desktop\T1000 Test\T1   | 000 Test Picture\31.2       | > 10.2                                                  |       |
| ○ Single                     | Select picture                            | 111                         | 13.3                                                    |       |
| Start X 0 😩                  | Start Y 0                                 |                             | 42                                                      |       |
| Width 0 韋                    | Height 0 🔹 Waveform mode                  | 2                           | WG150                                                   | *     |
| 🗹 Flip horizontal 🛛          | Flip vertical 🗌 Rotate left 90° 🗹 Full pa | nel Display Clear           | 建立新路料本(M) 建定 取消                                         |       |
|                              |                                           | By SWR3 Gary                | XELLIN (BRITING (TT)) NEAL 40.08                        |       |
|                              |                                           |                             |                                                         |       |
|                              |                                           |                             |                                                         | ~     |
| □ ☑ □ ▼ □ 個容 常用 共用           | 管理 31.2<br>检視 国片工具                        | _                           | Avalue.bmp - Me                                         | ~     |
| ← → × ↑ 🔒 > T10              | 00 Test > T1000 Test Picture > 31.2       | ♥ 0 月間31.2                  | 一般 安里性 詳細算科 以創的版本                                       |       |
| <ul> <li>OneDrive</li> </ul> | ^                                         |                             | 層性 值<br>影像                                              | ^     |
| & EPD-3133                   | T                                         | THE PARTY STATE AND A       | 尺寸 2560 x 1440                                          | t –   |
| 🥌 本機<br>🗊 3D 椅件              |                                           |                             | 高度 1440 俚像素                                             |       |
| ↓ 下戦                         | Rotate 8.bmp                              | 9.bmp 14.bmp 15.            | <u></u> 位元深度 24<br>bmp 備客                               |       |
| ☆件 ★ 音響                      |                                           | Contra Contra               | 名稱 Avalue.bmp                                           |       |
| 三 桌面                         | 16.bmp 17.bmp                             | 18.bmp Avalue.bmp           | 第二法型 0000 周報 資料夾路徑 C:使用者\EPD-3133\眞面\T1000 Test\T100    |       |
| ■ 国月                         |                                           |                             | 建立日期<br>修改日期 2020/6/1 上午 10:04                          |       |
| ■ 本機磁碟 (C:)                  |                                           |                             | 大小 10.5 MB<br>層性 A                                      |       |
| ₩ 媒體種                        |                                           |                             | 可用性                                                     |       |
| ■ 控制台                        |                                           |                             | )<br>(分享者)                                              |       |
| ◎ 資源回收筒                      |                                           |                             | 編有者 DESKTOP-NB5JISC\EPD-3133<br>電腦 DESKTOP-NB5JISC (本機) |       |
| PassMark USB 3.0 Lo          | c                                         |                             |                                                         | *     |
| T1000 Test                   | *                                         |                             | <u>移除檔案署性和個人資訊</u>                                      |       |
| 9 個項目 已選取1 個項目               | 10.5 MB                                   |                             | 確定 取消 晋                                                 | [用(A) |
|                              |                                           |                             |                                                         |       |
|                              |                                           |                             |                                                         |       |
|                              |                                           |                             |                                                         |       |
|                              |                                           |                             |                                                         |       |
|                              |                                           |                             |                                                         |       |
| 6/                           |                                           |                             |                                                         |       |
|                              | 5                                         | Quali                       | Ovelue                                                  |       |
| -P                           |                                           | GLValu                      |                                                         |       |
|                              |                                           |                             | recimology inc.                                         |       |
| 17                           | Tech                                      |                             |                                                         |       |
|                              | nology                                    |                             |                                                         |       |
|                              | li O                                      |                             |                                                         |       |
|                              |                                           |                             |                                                         |       |
|                              |                                           |                             |                                                         |       |

g. Check "Single" and then choose the folder's picture you want to show constantly. The picture needs to comply with the EPD resolution. For example, EPD-3133's resolution is 2560 x 1440, so the picture needs to be 2560 x 1440 resolution. The picture format needs to be BMP.

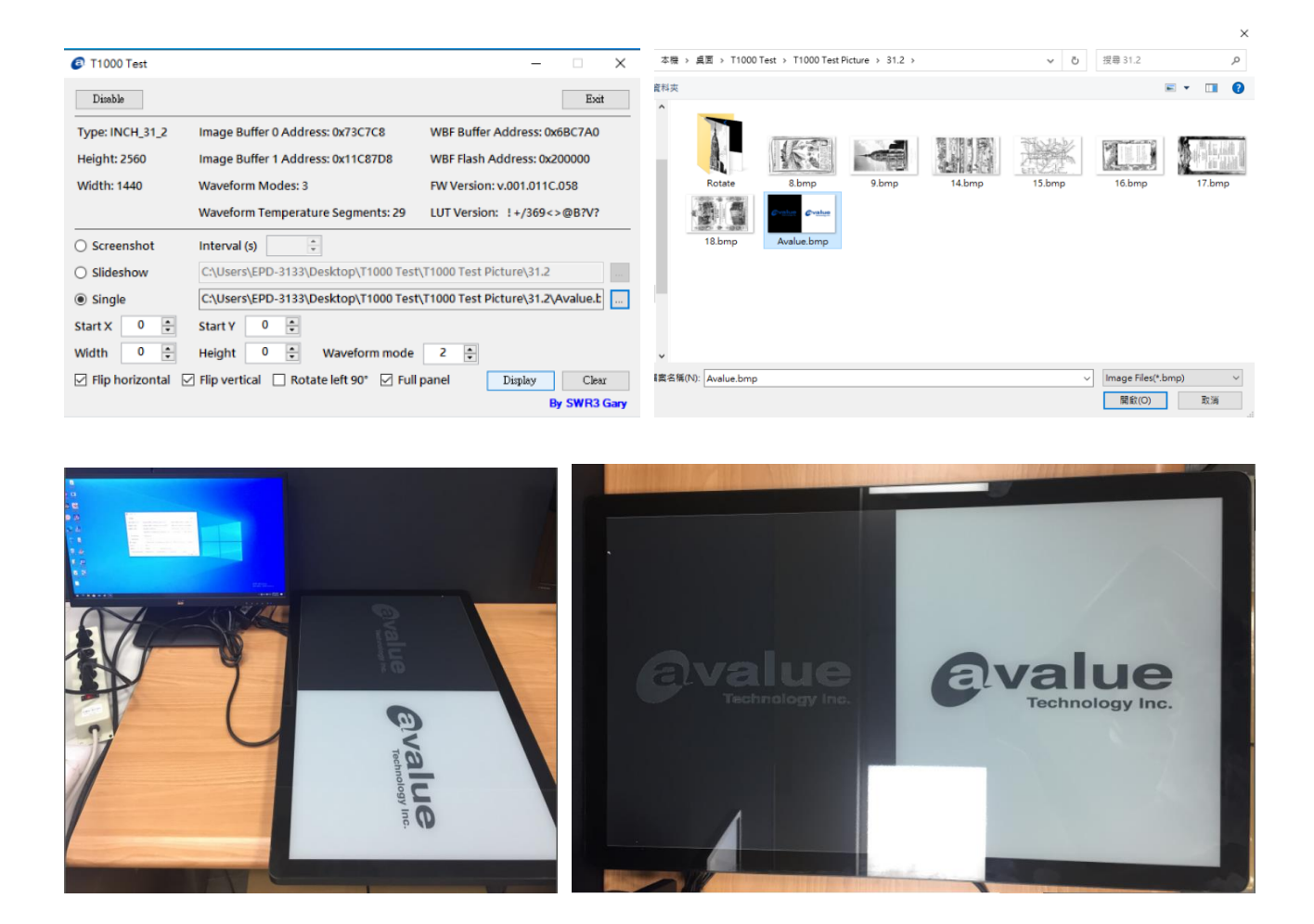

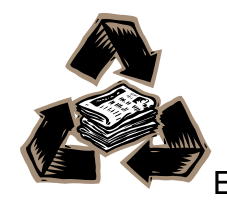